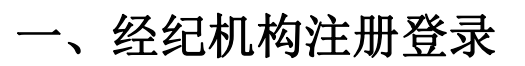

1、打开中国房地产经纪人网站:

https://www.agents.org.cn/?51s7k=037741

2、找到服务平台→点击<mark>经纪机构登录</mark>

|                | I房地产经<br>REAL ESTATE | <b>圣纪人</b><br>E AGENTS |            |             | 请输入关键               | <b>字</b>    | Q        | ENGLISH >                              |
|----------------|----------------------|------------------------|------------|-------------|---------------------|-------------|----------|----------------------------------------|
| 首页             | 学会介绍                 | 党建之窗                   | 资格考试       | 执业登记        | 会员服务                | 继续教育        | 政策法规     | 联系我们                                   |
|                |                      |                        |            |             | 动态新闻                |             | 登记       | 记公告                                    |
|                |                      |                        |            | 中房等         | 学参加住房城乡建设音          | 邓帮扶和对口支援    | 部县联席会    | 2024-05-15                             |
| 2 0            | 2 2 中国住房             | 弓租 赁 发 展 试             | 2坛         | 关于著         | 举办2024中国住房租         | 赁发展论坛的通知    | 1        | 2024-05-07                             |
| 最佳多            | 文频是                  | 法律                     | うかう        | × × × ×     | 开展2024中国住房租1        | 赁发展论坛征文活    | 动的通知     | 2024-04-11                             |
| 主办单位:中国房地产估    | 价师与房地产经纪人学           | 会中国建设报社建               | 信住房服务有限责任公 | <b>关于</b> 硕 | 角定2024年研究课题)        | 承担单位的公告     |          | 2024-04-03                             |
| -              |                      |                        |            | 关于领         | 页取2023年下半年房         | 地产经纪专业人员    | 眼业资格证书的通 | 11111111111111111111111111111111111111 |
|                | 2022中国住房租            | 賃发展论坛成功举<br>● ● ●      | 办          | 我会202       | 会参加新的社会<br>24年度全体会议 | 会阶层人士练<br>( | 战工作联席    | 会议 <b>29</b><br>2024-02                |
| 服务平台           | à                    | 信息查询                   | D          |             |                     |             |          |                                        |
| <b>参</b> 试服务平台 | 经纪专业<br>登记服          | 人员<br>务                | 印机构登录      | 同時教育        | 会员系统                | ÷           | 议报名      | 日日の日本                                  |

3、如果登陆过直接登录就可以,第一次登录需要注册,点击经纪机

构注册

|       | //5+/5/ ×エミレヤ/ /149   |
|-------|-----------------------|
| 理     | 房地产经纪机构登录可办理信息修       |
|       | 次等业务。                 |
| 忘记密码? |                       |
| 17266 |                       |
|       |                       |
| 表力理业务 |                       |
|       | 理<br>忘记医码?<br>人名200 杀 |

4、下边展示了所需要的材料,需要把材料准备齐全,备案了可以上 传备案证书,如果机构没有备案,点击无备案情况说明模板,下载到 桌面。然后勾选□,点击下一步

◎ 需上传的材料 办理账号注册业务, 您需要提供如下材料

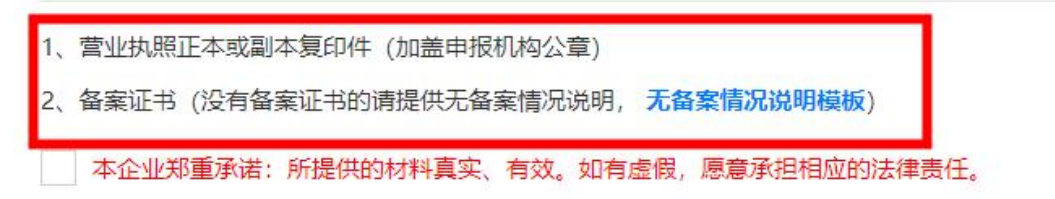

5、先填写机构名称,然后点击检测,有部分内容会自动填充,没有 自动填充的需要手动添加(注意:手机号只能注册一个经纪机构)

| 机构登录账号注册                                    |                                         |                          |                      |  |  |  |  |  |  |
|---------------------------------------------|-----------------------------------------|--------------------------|----------------------|--|--|--|--|--|--|
| • 0                                         | 2                                       | 3                        | 4                    |  |  |  |  |  |  |
| 注册须知                                        | 填写信息                                    | 上传资料                     | 完成                   |  |  |  |  |  |  |
| 填写信息                                        |                                         |                          |                      |  |  |  |  |  |  |
| ◎机构基本信息                                     |                                         |                          |                      |  |  |  |  |  |  |
| 如果机构库中存在机构信息请采用机构库中<br>后登录机构管理端通过 【机构信息管理】- | 的机构名称和统一社会信用代码进行机构用户注<br>【机构信息修改申请】更改   | :册申请,点击 查看 ,若机构库中机构名称、 纷 | 5—社会信用代码与实际不符,用户注册通过 |  |  |  |  |  |  |
| 机构名称*                                       | 房地产估价机构 (如果同时是房地产估价<br>和物清点去此处进行和物注册) * | 是否为分支机构*                 | 上级机构*                |  |  |  |  |  |  |
| 填写机构名称后点击右边检测按钮                             |                                         | 否                        |                      |  |  |  |  |  |  |
| 组织机构代码/社会统一信用代码*                            | 工商注册省*                                  | 工商注册市*                   | 机构类型*                |  |  |  |  |  |  |
|                                             | ==请选择省份== ~ ~ ~                         | 请选择城市 >>                 | ==请选择== ~            |  |  |  |  |  |  |
| 法定代表人或负责人*                                  | 注册资本*                                   | 成立时间*                    | 执照到期日*               |  |  |  |  |  |  |
|                                             | 万元                                      | 成立时间                     | 执照到期日                |  |  |  |  |  |  |
| 邮政编码                                        | 电活                                      | 传真                       | 办公地址*                |  |  |  |  |  |  |
|                                             |                                         |                          |                      |  |  |  |  |  |  |

6、经纪机构备案信息按照下边填写,之前已经下载过无备案情况说 明模版的这不需要再次下载,然后把下载好的无备案情况模版填写清 楚并保存。

| ◎经纪机构备案信息              |        |                                    |                   |  |  |  |  |  |
|------------------------|--------|------------------------------------|-------------------|--|--|--|--|--|
| 是否存在经纪备案证书/备案证明/约<br>否 | ₩<br>₩ | 不存在备案证明的原因类型。<br>公司所在地的当地行政主管部门要>> | 备案证明<br>无备案情况说明模板 |  |  |  |  |  |
|                        |        |                                    |                   |  |  |  |  |  |

7、点击下一步(注意:无备案情况说明中提到的的政府服务平台的 备案要求清单截图在下图,可以直接另存为,然后上传)

#### 政府服务平台的备案要求清单

| 房地产经纪机构<br>受理机构: 唐山市住房和城: | ) 各案<br>多建设局 事项编码: 11130200556059462C3001017005000                                                                                                    |
|---------------------------|----------------------------------------------------------------------------------------------------|
| 操作流程<br>1 阅读须知            | <ul> <li>审批条件</li> <li>《城市房地产管理法》第五十八条,房地产中介服务机构应当具备下列条件:1、有自己的名称和组织机构</li> <li>2、有固定的服务场所</li> <li>3、有必要的财产和经费</li> <li>4、有足够数量的专业人员</li> <li>5、法律、行政法规规定的其他条件。《房地产经纪管理办法》第八条,设立房地产经纪机构和分支机构,应当具有足够数量的房地产经纪人员</li> </ul> |
| 2申报信息                     | 房地产经纪机构和分支机构与其招用的房地产经纪人员,应当按照《中华人民共和国劳动合同法》的规定签订劳动合同。<br>材料分类<br>请根据申请人的实际情况做出选择<br>收取材料                                                                                                    |
| <b>3</b> 申报告知             | <ol> <li>1.固定服务场所证明</li> <li>2.房地产经纪专业人员与房地产经纪机构签订的劳动合同</li> <li>3.房地产经纪专业人员登记证书、职业资格证书及身份证复印件</li> <li>4.企业营业执照、公司章程</li> <li>5.授权委托书、法定代表人及代理人身份证复印件</li> <li>6.房地产经纪机构备案申请书</li> </ol>                                 |
|                           | 注:本人对办理该事项所提交的申报材料实质内容的真实性负责。                                                                                                    |

7、按照要求上传即可

# 二、经纪人员注册登记

1、打开中国房地产经纪人网站:

https://www.agents.org.cn/?51s7k=037741

2、找到服务平台→点击经纪专业人员登记服务

|          | <b>旁地产结</b>            | <b>经纪人</b><br>AGENTS |                 |                       | 请输入关键             | 字                     | Q          | ENGLISH >        |
|----------|------------------------|----------------------|-----------------|-----------------------|-------------------|-----------------------|------------|------------------|
| 首页       | 学会介绍                   | 党建之窗                 | 资格考试            | 执业登记                  | 会员服务              | 继续教育                  | 政策法规       | 联系我们             |
|          | VI                     | 11                   | IT              | 77                    | 动态新闻              |                       | 登记公        | 告                |
| 2020+=== |                        |                      |                 | 中房当                   | 参加住房城乡建设          | 部帮扶和对口支援              | 部县联席会      | 2024-05-15       |
| としとし中国房地 | 严经纪年会                  |                      |                 | 关于举                   | 约2024中国住房租        | 且赁发展论坛的通知             | Ð          | 2024-05-07       |
|          | 赤                      | P B                  | 12 41           | × <del>77</del>       | F展2024中国住房租       | 且赁发展论坛征文派             | 舌动的通知      | 2024-04-11       |
|          |                        |                      | RO              | 关于硕                   | 定2024年研究课题        | 極承担单位的公告              |            | 2024-04-03       |
| 大        | 12世代                   | 经纪和                  | 住房租赁            | 長发月<br><sup>关于领</sup> | 取2023年下半年,        | <del>9</del> 地产经纪专业人员 | 员职业资格证书的通信 | 2024-03-04       |
|          | <b>办半位</b><br>2020线上中国 | 中国房地产估价师=<br>房地产经纪年会 | 6房地产经纪人学会<br>北京 | 我会202                 | 参加新的社会<br>4年度全体会议 | 会阶层人士约<br>义           | 充战工作联席会    | È议 29<br>2024-02 |
| 服务平台     |                        | 信息查询                 | D               |                       |                   |                       |            |                  |
| 参試服务平台   | 经纪专业                   | (员 经                 | E<br>記机构登录      | <b>反</b><br>网络教育      | 会员系统              | £ ₹                   |            | BB<br>更多         |

3、如果登陆过直接登录就可以,第一次登录需要注册,点击还没有

账号,马上注册

| 全国房地产经纪专业人员职业                             | 资格证书       | 登录可办理:                                                             |
|-------------------------------------------|------------|--------------------------------------------------------------------|
| 登记服务系统                                    |            | 初始登记、延续登记、变更登记、<br>注销登记、信息维护管理                                     |
| ♀ 请输入证件号码                                 |            | 公众浏览入口                                                             |
| ☐ 请输入密码                                   | 忘记密码?      | 进度查询入口                                                             |
| ⊘ 请输入验证码                                  | x 52 4 4 4 | 公众浏览入口可查看:<br>房地产经纪专业人员基本信息、资格信息、<br>登记信息、继续教育信息、良好记录和不良<br>记录来后面。 |
| 登录<br>还没有账号,马上注册 办理条件、<br>若第一次使用本系统,请先注册题 | 材料查看<br>账号 | 6349月35<br>房地一经纪机构基本信息、机构良好记录与<br>不良记录等信息                          |

4、注册需要房地产经纪人或经纪人协理职业资格证书照片,点击下

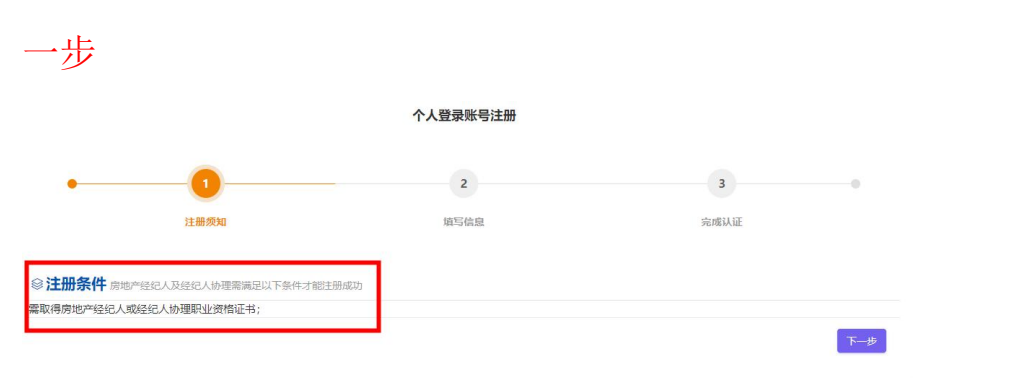

### 5、填写信息,填写完点击下一步

|         |          | 个人登录账号注册 |                                           |
|---------|----------|----------|-------------------------------------------|
| •       | 0        | 2        | 3                                         |
|         | 注册须知     | 填写信息     | 完成认证                                      |
| ◎个人基本信息 |          |          |                                           |
| 生名*     | 证件类型*    | 证件号码*    | 政治面貌*                                     |
|         | 身份证      | ~        | 群众                                        |
| 置登录密码*  | 再次输入密码*  | 电子邮箱*    | 手机号码(短信验证)*用于房地产经纪)<br>员业务办理,请填写经纪人员本人手机号 |
| 近码*     | 短信验证码*   |          |                                           |
|         | Cardin M | 友还验证的    |                                           |

6、然后按要求上传即可

# 三: 经纪机构备案流程

- 1、打开网址; http://www.hbzwfw.gov.cn/
- 2、进来后,点击图中框选的地方,

| 全国一体化在<br>河北政部    |                   | 北省级 ~ )<br>门选择 ~ ) |       |      | 长鑒模式         无線研阅读           登录         注册 |
|-------------------|-------------------|--------------------|-------|------|--------------------------------------------|
| 首页                | 个人办事              | 法人办事               | 12345 | 服务清单 |                                            |
| 欢迎证               | 方问河北政             | 务服务网               |       |      |                                            |
| 请输入您想了<br>热词: 审批  | 解的内容<br>公积金 护照 变更 | 搜索<br>身份证 注销登记     | )     | i    |                                            |
| <b>↓</b> · 关于征集 * | 数据要素×" 典型案例的通知    |                    |       |      |                                            |

弹出页面,选择"**唐山**",点击"确定"

自由贸易试验区曹妃甸片区 曹妃甸经济技术开发区 古冶区 开平区 路北区 路南区 丰润区 丰南区 曹妃甸区 乐亭县 滦南县 迁西县 玉田县 迁安市 遵化市 国际旅游岛 滦州市 高新区 海港开发区 汉沽管理区 芦台开发区

| 您的选择是: | 河北省 | > | 唐山市 | 5 |
|--------|-----|---|-----|---|
|        |     |   |     |   |

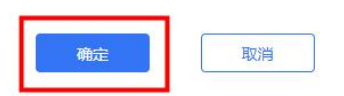

#### 3、跳转新的页面后,点击"法人法事"

| 全国一体化在<br>河北政 | <sup>线政务服务平台</sup><br>务服务网 | 唐山市<br>部门选择             |        | 请输                          | 入您想了解的内容 |            | ٩       | 长輩模式        | t 无障碍<br>登录 注 | 阅读<br>主册 |
|---------------|----------------------------|-------------------------|--------|-----------------------------|----------|------------|---------|-------------|---------------|----------|
| 首页            | 个人办事                       | [                       | 法人办事   | 12                          | 2345     | 服务清        | 手单      |             |               |          |
| 唐山市           | 政务服务                       | 窗口                      |        |                             |          |            |         |             |               |          |
|               |                            | 热                       | 点应用    |                             |          | π?         | 1<br>SI | e\$2        |               |          |
|               | 送                          |                         | 2      |                             |          | <u>」</u> 通 | 知公告     | RJJ         |               |          |
| 网上好办专区        | 企业变更一件                     | 使用帮助                    | 办事指南评价 | 我的办件                        | 我的评价     |            | Г       | 1.          | ¥-p           |          |
|               | Q                          | Q                       | 2      |                             |          |            |         |             | 1 🕺           |          |
| 阳光服务          | 统一咨询平台                     | 12345                   | 唐山市物流点 | 便民缴费                        |          | ••         |         |             |               |          |
|               | 唐山个人信用承诺上报                 | <ul> <li>运输企</li> </ul> | 业名录查词  | <ul> <li>唐山市证照信息</li> </ul> | 遭间       | +          | 视频导办    | L王 涉企<br>套名 | 经营 /          | h        |
|               | 書山市行政处罚信息                  | ▶ 唐山市                   | 行政许可信息 | 发热门诊查询                      |          | 整          | 企业开办    | <u>لا</u>   | 6注销 /         | h        |
| 务             | 园状病毒定点医疗机构                 | 🕨 唐山市                   | 高速路况查询 | 唐山市公安查询                     |          | x          | 建设项目    | ー<br>(注) 中介 | 超市            |          |
| • 1           | 自由市工改政策法规                  | ▶ 唐山市                   | 工改材料下载 | 商品房预售许可                     | 「查询      |            | 审批      | to the set  |               |          |

### 4、跳转新页面后,点击"按部门分类",

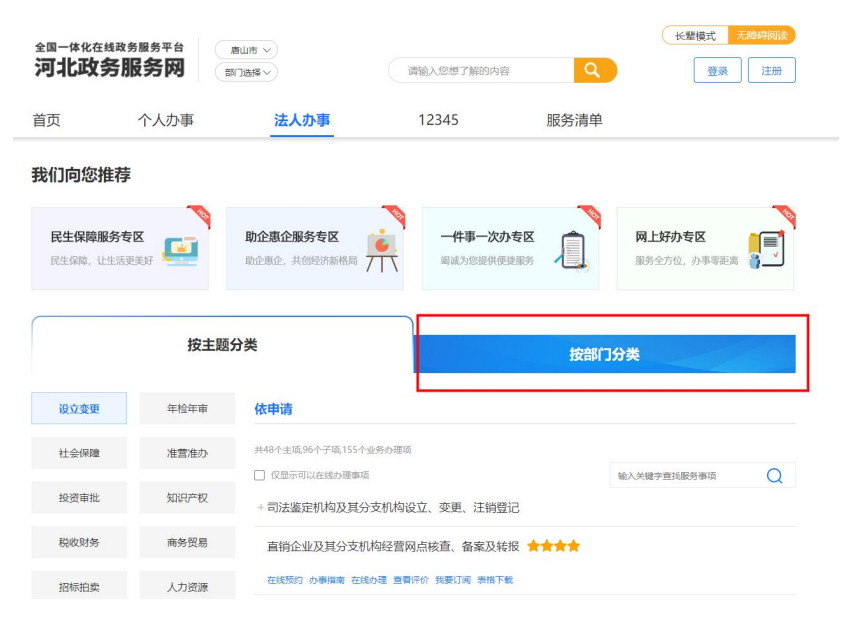

## 然后点击"查看更多",下滑页面,

| 按主题分类    |         |                                    | 按部门分类                  |                          |   |  |
|----------|---------|------------------------------------|------------------------|--------------------------|---|--|
| 市行政审批局   | 市海航局    | <b>依申请</b> 非依申请                    |                        |                          |   |  |
| 国家安全局    | 市委保密机要局 | 共177个主项265个子项203个业务办理              | 项                      |                          | 0 |  |
| 市食药检测中心  | 河北省唐山无线 | 乡镇设立广播电视站和机关、                      | 部队、团体、企业事业单位设立有线」      | <sup>1</sup> 输八大罐子直找被劳争叫 | Q |  |
| 市红十字会    | 市委编办    | 在线质约 办事指南 在线办理 查看                  | 评价 我要订阅 表格下载           |                          |   |  |
| 市委办      | 市消防救援支队 | 第二类精神药品零售业务审排                      | t <b>***</b> *         |                          |   |  |
| 市委宣传部    | 市医疗保障局  | 在线预约 办事指南 在线办理 查看<br>高速客船使用非专用码头审排 | 评价 我要订阅 表格下载<br>北 ★★★★ |                          |   |  |
| 市退役军人事务局 | 市审计局    | 在线预约 办事指南 在线办理 童著                  | 评价 我要订阅 表格下载           |                          |   |  |
| 市信访局     | 市文化广电和旅 | 河道管理范围内特定活动审批                      | t <b>****</b>          |                          |   |  |
|          | 全部      | 在线预約 办事指南 在线办理 宣誓                  | 评价 我要订阅 表悟下载           |                          |   |  |
|          |         | 人民防空工程、兼顾人民防空                      | 2需要的地下工程竣工验收备案(联合制     | 金收、 🛧 🛧                  |   |  |

## 找到"市住建局"

| 市退役军人事务局 | 市审计局    | 在线预约 办事指南 在线办理 查看评价 我要订阅 表格下载       |
|----------|---------|-------------------------------------|
| 市信访局     | 市文化广电和旅 | 河道管理范围内特定活动审批 🗙 🗙 🛧                 |
| 市发改委     | 市城管局    | 在総別的 か事情識 在総办理 雪香汗价 我要订阅 素格下戦       |
| 市气象局     | 市人防办    | 人民防空工程。兼顾人民防空需要的地下工程竣工验收备案(联合验收、 ★★ |
| 市人社局     | 市商务局    | 在战烈的 办事指南 在线办理 查看评价 我展订阅 表悟下载       |
| 市司法局     | 市住建局    | 有线广播电视传输覆盖网工程建设及验收审核 ★★★            |
| 市水利局     | 市体育局    |                                     |
| 市统计局     | 市住房公积金  | 在此预约 办事指南 在线办理 查看评价 找要订阅 泰格下载       |
| 市教育局     | 市科技局    | 设置大型户外广告及在城市建筑物、设施上悬挂、张贴宣传品审批 ★★★★  |
| 市贸促会     | 市民宗局    | 左親援約 効果指南 在线力理 豊富评价 我要订阅 教悟下戦       |
| 市公安局     | 市民政局    | 行然牛钢住城中迴脸上打致(已沾起过城中桥梁)审批            |

5、点击后,下滑页面找到"房地产经纪机构备案",点击"办事指南"

| 市气象局   | 市人防办     | 建设工程消防验收 🚖 🚖                                    |
|--------|----------|-------------------------------------------------|
| 市人社局   | 市商务局     | 在线预約 办事捐商 在线办理 查看评价 我要订阅 表格下载                   |
| 市司法局   | 市住建局     | 建设工程最高限价备案 ★★★★                                 |
| 市水利局   | 市体育局     | 在我們的 办事捐商 在我办理 宣告评价 按要订阅 泰格下载 建设工程竣工验收消防备案 ★★★★ |
| 市统计局   | 市住房公积金   | 在线预約 办事指南 在线办理 查看评价 我要订阅 表格下载                   |
| 市教育局   | 市科技局     | 建设工程安全监督备案 🛧 🛧 🛧                                |
| 市贸促会   | 市民宗局     | 在线预约 办事捐商 在线办理 直看评价 我要订阅 表格下载                   |
|        |          | 商品房预售许可 ★★★★                                    |
| 市公安局   | 市民政局     | 在线预约 办事指南 在线办理 查看评价 我要订阅 表格下载                   |
| 市财政局   | 市自然资源和规  | 房地产经纪机构备案 ★★★★★                                 |
| 市生态环境局 | 市交诵局     | 在线预约 办事指南 在线办理 查看评价 我要订阅 泰格下载                   |
|        |          | 房屋建筑和市政基础设施工程竣工验收备案 🛧 🛧 🛧                       |
| 市农业农村局 | 市卫生健康委员会 | 在线预约 办事捐商 在线办理 查看评价 我要订阅 表格下载                   |
| 市税务局   | 市场监督管理局  | 招标文件备案(实施电子招投标的项目除外) ★★★★                       |
|        |          | 在线预约 办事指南 在线办理 查看评价 我要订阅 表格下载                   |

下滑找到"带什么"里边有提示需要填写的材料,点击右侧对应"空白表格"下载填写

| 在哪办 | 怎么办 带什么 详细                                                 | 町版指南                      |                     |          |  |
|-----|------------------------------------------------------------|---------------------------|---------------------|----------|--|
| 序号  | 材料名称                                                       | 材料形式                      | 材料需求                | 材料下载     |  |
| 1   | 房地产经纪机构备案申请书                                               | 原件: 1<br>复印件: 0<br>纸质/电子化 | 必要<br>申请人自备<br>其他要求 | 空白表格示例样本 |  |
|     | 壤极须知:申请前需将房地产经纪机构和房地产经纪人(房地产经纪人协理)在中国房地产经纪人网站注册,人员注册到公司名下。 |                           |                     |          |  |
| 2   | 授权委托书、法定代表人及代理人身份证复<br>印件                                  | 原件: 1<br>复印件: 1<br>纸质/电子化 | 必要<br>申请人自备<br>其他要求 | 空白表格示例样本 |  |
|     | 填摄频知:无                                                     |                           |                     |          |  |
| 3   | 企业营业执照、公司章程                                                | 原件:0<br>复印件:1<br>纸质/电子化   | 必要<br>申请人自备<br>其他要求 | 示例样本     |  |
|     | 填报须知: 信息真实有效, 公司章程须经工商行政管理部门备案                             |                           |                     |          |  |

6、以上资料全部准备齐全后,返回上一页面,点击"在线办理",登录,按照要求填写

| 市人社局   | 市商务局     | 在线预约 办事指南 在线办理 查看评价 我要订阅 表格下载                |
|--------|----------|----------------------------------------------|
| 市司法局   | 市住建局     | 建设工程最高限价备案 ★★★★                              |
| 市水利局   | 市体育局     | 在线预约 力事指有在线力理 查看评价 我要订阅 表格下载<br>建设工程竣工验收消防备案 |
| 市统计局   | 市住房公积金   | 在线预约 办事指南 在线办理 直看评价 我要订阅 表格下载                |
| 市教育局   | 市科技局     | 建设工程安全监督备案 ★★★★                              |
| 市贸促会   | 市民宗局     | 在线预約 办事指南 在线办理 查看评价 我要订阅 表格下载                |
| 2      |          | 商品房预售许可                                      |
| 市公安局   | 市民政局     | 在线预约 办事指南 在线办理 查看评价 我要订阅 表格下载                |
| 市财政局   | 市自然资源和规  | 房地产经纪机构备案 ★★★★                               |
| 市生态环境局 | 市交通局     | 在线预约 办事描述 在线办理 查看评价 我要订阅 表格下载                |
|        |          | 房屋建筑和市政基础设施工程竣工验收备案 🚖 🚖 🚖                    |
| 市农业农村局 | 市卫生健康委员会 | 在线预约 办事指南 在线办理 重看评价 我要订阅 表格下载                |

7、填写完成后,关闭

温馨提示:

路南路北:如果填写完成显示有问题联系住建局 电话:0315-2806261

(工作日联系)

填写的资料通过后可打印备案证书

其他区域联系当地住建部门